コンピュータ科学(第20話)

第20話(販売システムⅣ)

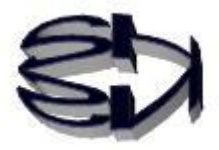

タヌキ、今度は SQL 文の残りの2つ、UPDATE と DELETE の話だ。 この2つについては、アクセスするユーザが使用することはない。こ の権限をユーザに許可したら、データベースが破壊されることにな る。権利設定時には十分注意してくれよ。

この2つの命令は、データベースの管理者が使うものだ。 管理者ならば、販売停止の商品を削除したり、値段の変更が必要にな るだろう。また、過去にアクセスしたユーザ情報を削除しなければな らない状況も発生するだろう。

管理者ならば、データベースサーバにログインし、UPDATE や DELETE のコマンドを直接使うこともできるが、ここでは、データ ベース管理用のプログラムを PHP で作り、運用する場合を想定する。 最初は、UPDATE だ。

アクセスしてきた顧客番号 GK11 のユーザ、東京太郎が、A002 の商 品を2個購入した商品を5個購入したように変更するぞ。

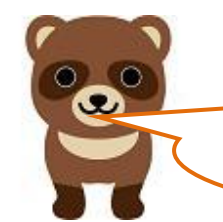

キツネ、お客さんの購入データを勝手に書き換えたらダメだろ うが。

タヌキ、仮の話だよ。当然こんなことをしたら、二度 とネットショップを利用しなくなるよ。 この場合、第19話の rtest03.php のスクリプトを以 下のように追加から更新に変更する。変更した rtest03.php を rtest031.php として保存する。保存場 所は前回同様「/var/www/html」のディレクトリだ。

## テーブル上のレコードの更新(Update 文)

rtest031.php

```
<HTML>
<HEAD>
<TITLE>データベースの更新と顧客への通知</TITLE>
</HEAD>
<BODY>
<?php
$userCode = $_GET['userCode'];
$shoSu = $_GET['shoSu'];
$conid1 = mysqli_connect("localhost","ftpuser","ftpuser","cdfox");
 //$conid1 = mysqli_connect('localhost', 'user', 'pass', 'shop');
 // 接続状況をチェックします
 if (mysqli_connect_errno()) {
      die("データベースに接続できません:".mysqli_connect_error()."\Yn");
 }
 echo "データベースの接続に成功しました。¥n";
 $query = "update cduser set kazu = '$shoSu' where ucode = '$userCode';";
 // クエリを実行します。
 if (mysqli_query($conid1, $query)) {
   echo "更新 に成功しました。¥n";
 }
// 接続を閉じます
mysqli_close($conid1);
?>
<BR>
cduser テーブルへ1件の顧客レコードを更新しました!<BR>
</BODY>
</HTML>
```

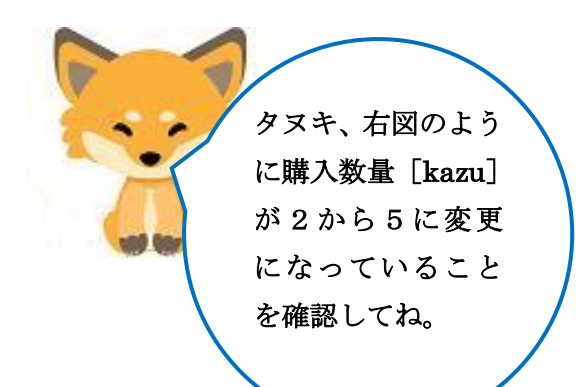

| <b>Database</b><br>MariaDB [         | change<br>cdfox | d<br>]> select | * from cd | user; |
|--------------------------------------|-----------------|----------------|-----------|-------|
| ucode                                | uname           |                | rireki    | kazu  |
| GK11                                 | 東京              | 太郎             | A002      | 5     |
| 1 row in                             | set (0          | .00 sec)       |           |       |
| MariaDB [<br><b>Bye</b><br>pi@raspbe | cdfox           | ]> exit        |           |       |

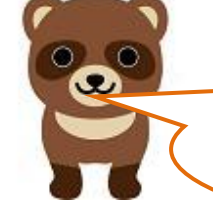

確認するけど、何かプログラムが足りないような気がするのだ が。このままだと、rtest031.php の\$shoSu の値が0になる、と 思うんだ。

そうだよ、\$shoSuの値が0になることに気が付いたのは偉いけど。 rtest031.php も rtest01.html を実行し、それから rtest021.php を 呼び出し、rtest031.php に辿りつくのだから、rtest021.php のプログ ラムを若干変更しなければならないよ。それらをまとめたものが管理 用システム、となるのだ。タヌキもそろそろ応用力を発揮してね。い つまでもオイラに頼っていたらタメだよ。次は DELETE (レコード の削除) だ。これもスタートは rtest01.html だからね、この部分の変 更はまかせるよ。

 仮に、顧客番号 GK11 のユーザ、東京太郎から、顧客名簿の 自分の購入履歴を削除してほしい、という依頼が発生したと 仮定する。GK11 を条件に、該当するレコードを削除する為 に rtest03.php のスクリプトを次のように追加から削除に変 更する。変更した rtest03.php を rtest032.php として保存す る。保存先は前回同様「/var/www/html」のディレクトリだ。

テーブル上のレコードの削除(Delete 文)

rtest032.php

```
<HTML>
<HEAD>
<TITLE>レコードの削除と顧客への通知</TITLE>
</HEAD>
<BODY>
<?php
$userCode = $_GET['userCode'];
$conid1 = mysqli_connect("localhost","ftpuser","ftpuser","cdfox");
 if (mysqli_connect_errno()) {
      die("データベースに接続できません:".mysqli_connect_error()."\Yn");
 }
 echo "データベースの接続に成功しました。¥n";
 $query = "delete from cduser where ucode = '$userCode';";
 // クエリを実行します。
 if (mysqli_query($conid1, $query)) {
   echo "1件削除しました。¥n";
 }
mysqli_close($conid1);
?>
<BR>
cduser テーブルからあなたのレコードを削除しました!<BR>
</BODY>
</HTML>
```

[ブラウザの表示]

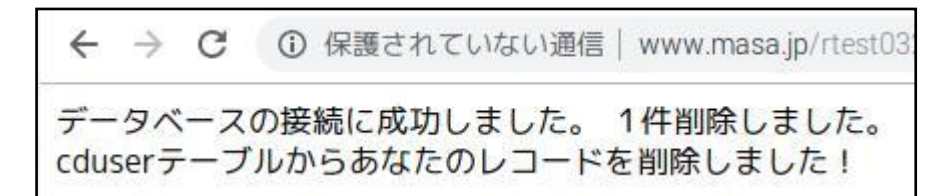

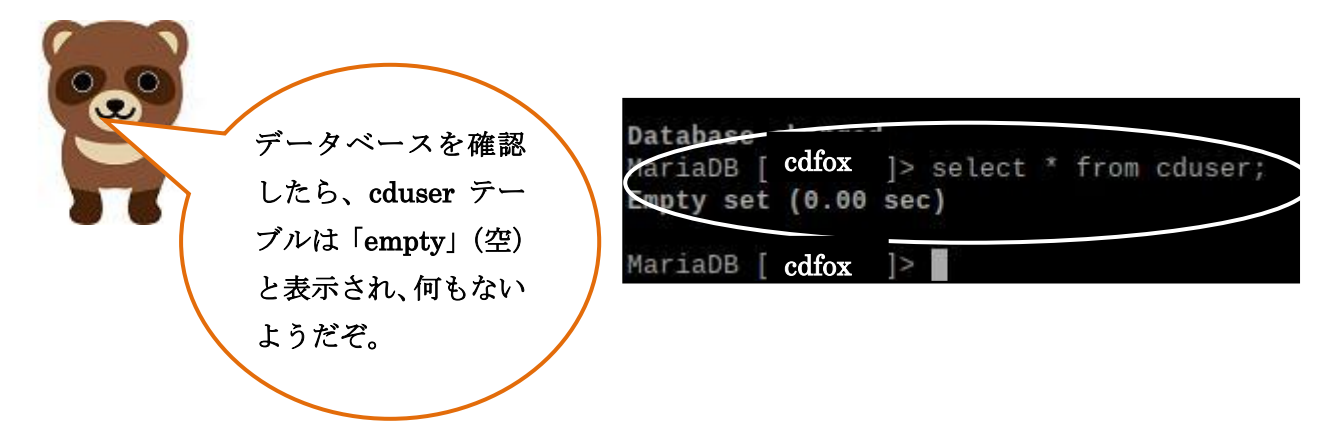

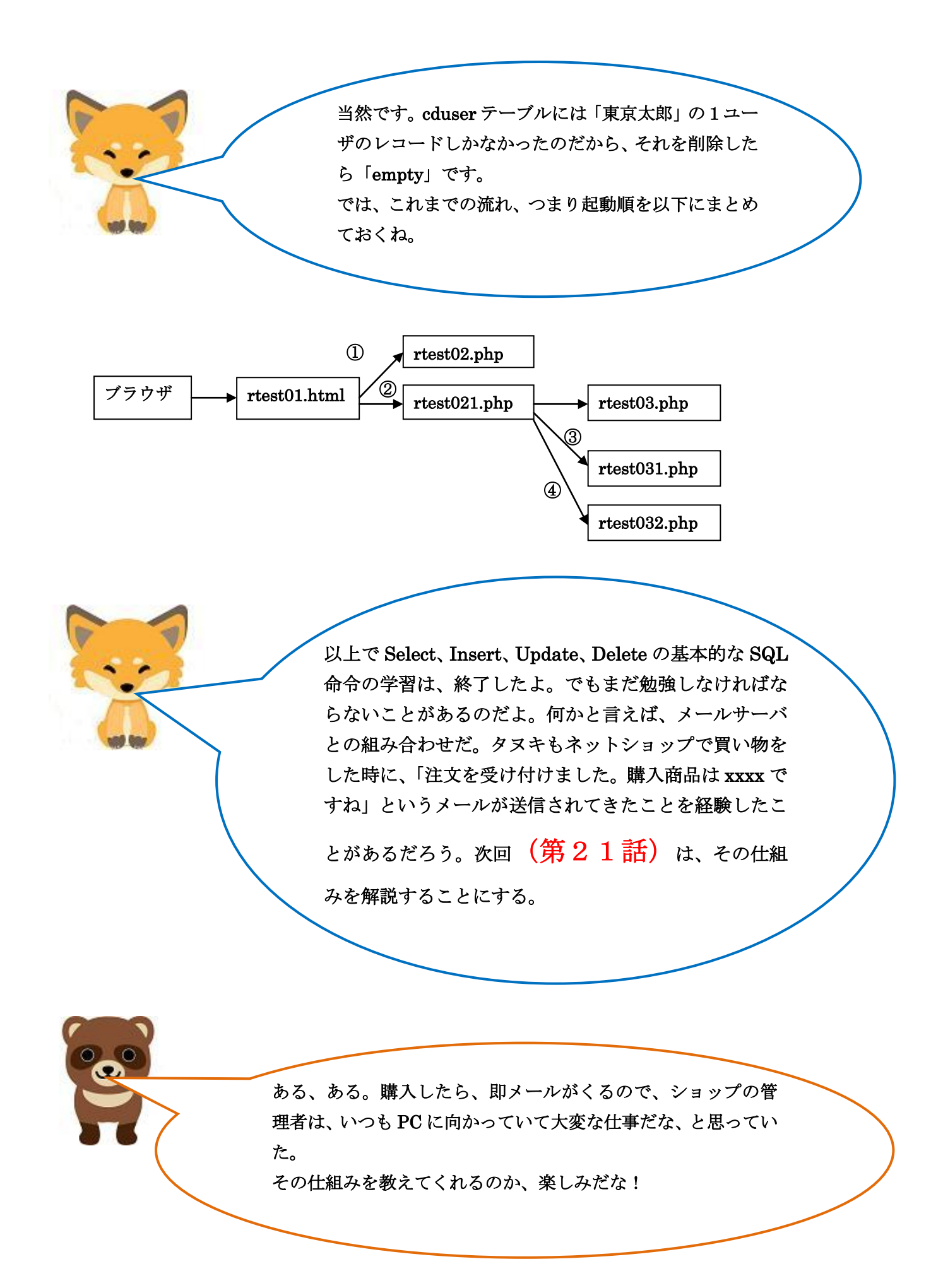